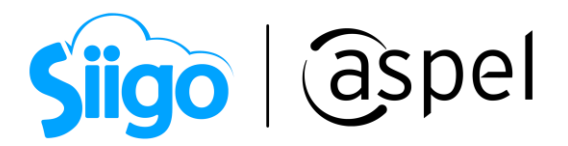

## Configuración del depósito de documentos remotos en Aspel SAE 8.0

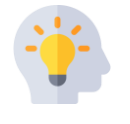

Aspel SAE 8.0 permite establecer una conexión remota a partir de un equipo Servidor y Cliente, permitiendo al cliente depositar los archivos en la misma ruta del servidor.

## 🎽 Importante:

- En la conexión remota no se podrá modificar ninguna opción del apartado de la configuración del depósito, salvo en el equipo servidor, el cliente pueda leer la actualización del servidor a partir de un reinicio del sistema Aspel
- Para depósitos remotos se recomienda utilizar un tipo FTP en el servidor o una ubicación en la cual todos los clientes puedan acceder y tengan permisos de lectura y escritura.

A continuación, se describen los pasos para realizar la conexión de depósitos remotos:

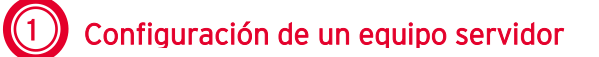

- **1.** Para realizar la configuración del deposito es necesario realizar la instalación del servicio IIS en el equipo que funcionará como Servidor.
- Si tienes dudas te invitamos a consultar el Tutorial, que encontrarás en nuestra página Aspel.com

Instalación y configuración del IIS en los sistemas Aspel

- 2. Los sistemas Aspel instalados en el servidor deberán contar con el último reinstalable.
- Si tienes dudas de cómo realizar el proceso te invitamos a consultar el Tutorial, que encontrarás en nuestra página Aspel.com

Actualiza tu sistema Aspel al último re-instalable

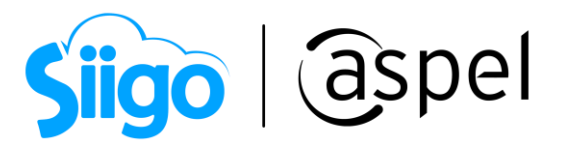

- 3. Valida que se encuentre la carpeta DocDigs, está carpeta permitirá levantar la aplicación de documentos digitales.
  - Para ello en el equipo servidor ingresa a: •

C:\inetpub\wwwroot\DocDigs

También podrás consultar dicha carpeta en la configuración de IIS, ingresando a:

£??} Panel de control > Herramientas administrativas > Administrador de Internet Information Services (IIS).

| National Administrador de Internet Information Services (IIS) – 🗆                                                                                                    |                                                |             |                                                                                                    |               |                   |              |              | - 🗆 ×                  |  |  |
|----------------------------------------------------------------------------------------------------|------------------------------------------------|-------------|----------------------------------------------------------------------------------------------------|---------------|-------------------|--------------|--------------|------------------------|--|--|
| (← →) @ → CAPACITA3 → Grupos de aplicaciones                                                                                                    |                                                |             |                                                                                                    |               |                   |              |              |                        |  |  |
| Archivo Ver Ayuda                                                                                                    |                                                |             |                                                                                                    |               |                   |              |              |                        |  |  |
| Conexiones                                                                                                    |                                                |             |                                                                                                    |               |                   |              |              | Acciones               |  |  |
| CAPACITA3 (CAPACITA3\CAP<br>Grupos de aplicaciones<br>Capacitas<br>Capacitas<br>Capac | s de aplicaciones<br>miento entre              | ٩           | Agregar grupo de<br>aplicaciones<br>Establecer valores<br>predeterminados de grupos de<br>aplicaciones |               |                   |              |              |                        |  |  |
| > 💮 BAN5.00                                                                                                    | Filtro: 🔹 👻 Ir 🤟 Mostrar todo 🛛 Agrupar por: 👳 |             |                                                                                                    |               |                   |              | aplicaciones |                        |  |  |
| > @ CAJA4.00<br>> @ DacAspel<br>- @ DocDigs<br>> @ FacturacionWeb<br>> @ PROD4.00<br>- @ SAF7.00                                                                                                    | Nombre                                         | Estado      | Versión de                                                                                             | Modo de canal | Identidad         | Aplicaciones | ₽            | Iniciar                |  |  |
|                                                                                                    | AspelPoolBANCO                                 | Iniciado    | v4.0                                                                                                   | Clásica       | NetworkService    | 1            |              | Detener                |  |  |
|                                                                                                    | AspelPoolCAJA                                  | Iniciado    | v4.0                                                                                                   | Clásica       | NetworkService    | 1            | 2            | Reciclar               |  |  |
|                                                                                                    | AspelPoolProd40                                | Iniciado    | v4.0                                                                                                   | Clásica       | NetworkService    | 1            |              | Modificar grupo de     |  |  |
|                                                                                                    | AspelPoolSAE70                                 | Iniciado    | v4.0                                                                                                   | Clásica       | NetworkService    | 1            |              | aplicaciones           |  |  |
| SAEMovil                                                                                                    | AspelPoolSAEMovil                              | Iniciado    | v4.0                                                                                                   | Clásica       | NetworkService    | 1            |              | Configuración básica   |  |  |
| > SAEMovil2                                                                                                    | AspelPoolSAEMovil2                             | Iniciado    | v4.0                                                                                                   | Clásica       | NetworkService    | 1            |              | Reciclaje              |  |  |
|                                                                                                    | AppelDeelWeb                                   | desininale. |                                                                                                    | Clifeiee      | Natural Canica    | 1            |              | Configuración avanzada |  |  |
|                                                                                                    | ( AspPoolDocDig                                | Iniciado    | v4.0                                                                                                   | Clásica       | NetworkService    | 1            |              | Cambiar nombre         |  |  |
|                                                                                                    | DefaultAppPool                                 | Iniciado    | v4.0                                                                                                   | Integrada     | ApplicationPoolId | 1            | ×            | Quitar                 |  |  |
|                                                                                                    |                                                |             |                                                                                                    |               |                   |              |              | Ver aplicaciones       |  |  |
|                                                                                                    | <b>`</b>                                       |             |                                                                                                    |               |                   |              | 0            | Ayuda                  |  |  |
| < >                                                                                                    | Vista Características                          | Vista Conte | enido                                                                                                  |               |                   |              |              |                        |  |  |
| Listo                                                                                                    |                                                |             |                                                                                                    |               |                   |              |              | ¶.:                    |  |  |

Figura 1 Ventana Administrador de Internet Information Services (IIS)

## Configuración cliente a servidor

Para el cliente no es necesaria la instalación del IIS, solo será necesario ingresar a Aspel SAE y configurar la conexión remota, para ello ingresa a:

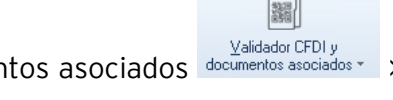

Menú Herramientas > Validador CFDI y documentos asociados Configuración

Capacitación Soporte Técnico Todos los derechos reservados Aspel de México S.A. de C.V. ® 12/01/2023

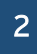

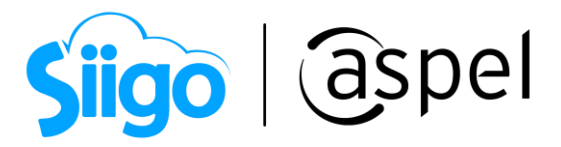

Dentro de la ventana opciones de configuración, en la pestaña **Configuración General** da clic en **Establecer tipo de conexión,** captura la información:

- Tipo de conexión: **Remoto**
- Nombre: Dato opcional
- Host/Nombre servidor: Alias o IP del servidor

| Opciones de configuración                                                                                                    | 53                                                                                                    |  |  |  |  |
|----------------------------------------------------------------------------------------------------|----------------------------------------------------------------------------------------------------|--|--|--|--|
| Depósito Configuración general Servicio de validación Categorías                                                                                                    |                                                                                                    |  |  |  |  |
| Establecer tipo de conexión                                                                                                    |                                                                                                    |  |  |  |  |
| Documentos generales                                                                                                    | Establecer conexión remota                                                                                                    |  |  |  |  |
| <ul> <li>Solicitar fecha de registro al asociar</li> <li>Sobrescribir documentos existentes</li> </ul>                                                                                        | Selecciona el tipo de conexión<br>O Local                                                                                                    |  |  |  |  |
| Comprobantes digitales  Validar automáticamente al agregarlos al depósito  Utilizar la fecha de emisión como fecha de registro  Valentar quando se agregan comprobantes digitales de terceros | Configura conexión remota         Configuración de acceso al servidor remoto. Host: Alias o IP del servidor remoto, URL: Directorio virtual del IIS, Puerto: Puerto de salida.         Nombre       DEPOSITO REMOTO |  |  |  |  |
| Renombrar los comprobantes automáticamente RFC_SERIE_FOLIO                                                                                                    |                                                                                                    |  |  |  |  |
|                                                                                                    | Host/Nombre servidor 192.168.1.68                                                                                                    |  |  |  |  |
|                                                                                                    | Probar conexión<br>Básica Avanzada                                                                                                    |  |  |  |  |
|                                                                                                    | <u>A</u> ceptar <u>C</u> ancelar A <u>y</u> uda                                                                                                    |  |  |  |  |

Figura 2 Configuración conexión remota de deposito

Una vez configurada la información da clic en Probar conexión, el sistema validará que la configuración sea correcta en el servidor y en el cliente mostrará el mensaje indicando si fue exitoso o no.

| Información      | ×       | Error                       | ×       |
|------------------|---------|-----------------------------|---------|
| Conexión exitosa |         | Intento de conexión fallido |         |
|                  | Aceptar |                             | Aceptar |

Figura 3 Resultados de probar la conexión

3

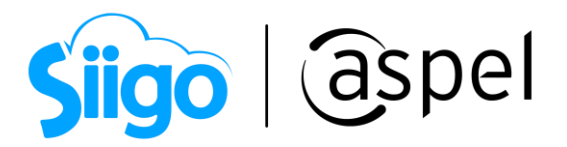

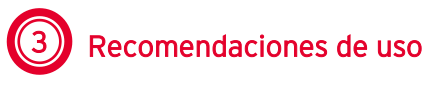

El objetivo principal de la funcionalidad de los depósitos de documentos remotos, es que los sistemas Aspel con conexiones remotas (SAE / BANCO), puedan hacer uso del depósito de documentos del servidor.

## 🛎 Importante

Por lo que NO se recomienda usar depósitos remotos en un sistema como Aspel COI ya que podría generar inconsistencias de información, al asociar documentos en base de datos remota del depósito y después a base de datos local, ya que al hacer esto se podrían perder la asociación de pólizas.

A continuación, se muestra un ejemplo del uso recomendado de los depósitos remotos:

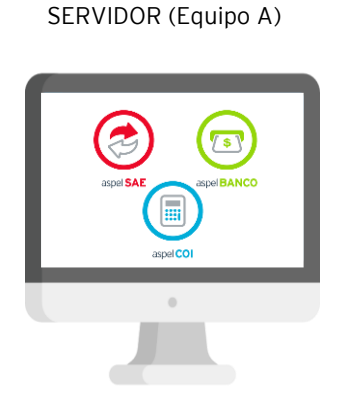

Configuración del equipo A (Local):

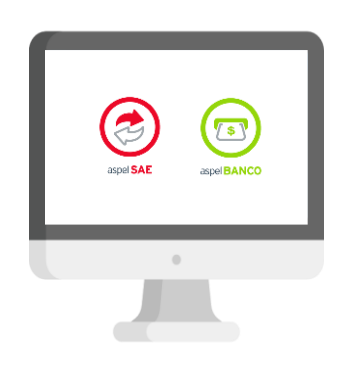

Cliente (Equipo B)

Configuración del equipo B (Remoto):

|                                                                                                    |                                                                                                  |                | Establecer conexión ren                                                                                                    | nota                   |  |  |
|----------------------------------------------------------------------------------------------------|--------------------------------------------------------------------------------------------------|----------------|----------------------------------------------------------------------------------------------------|------------------------|--|--|
| Opciones de configuración           Depósito         Configuración general         Servicio de validación                                                                                      | Categorías                                                                                       | 3              | Selecciona el tipo de cone<br>O Local                                                                                                    | exión<br>( Remoto      |  |  |
| Depósito: Depósito por defecto<br>Número de depósito: 0                                                                                                    | Propiedades 23<br>Servidor, 152:168.1.68 Puerto: 21                                              |                | Configura conexión remota<br>Configuración de acceso al servidor remoto. Host: Alias o IP del servidor<br>remoto, URL: Directorio virtual del IIS, Puerto: Puerto de salida. |                        |  |  |
| Nuevo depósito         Seleccionar exist           Configuración avanzada:         En el girectorio de archivos comunes           En el girectorio de archivos comunes         En un sitio FTP | Directorio remote: VDeposito<br>Modo de acceso: Normal<br>Usuario: soporte<br>Contraseña: ****** | *              | Nombre<br>Host/Nombre servidor                                                                                                    | DEPOSITO REMOTO        |  |  |
| Quo directorio                                                                                                    | <u>A</u> ceptar                                                                                  | robar conexión | Básica Avanzada                                                                                                    | Probar conexión        |  |  |
|                                                                                                    | Aceptar Cancelar Ayuda                                                                           |                |                                                                                                    | Aceptar Cancelar Ayuda |  |  |

Figura 4 Uso de depósito remoto

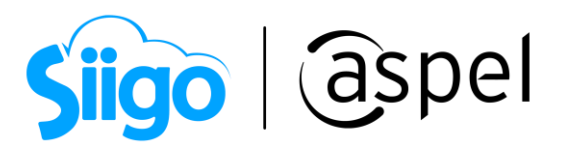

Te invitamos a consultar más documentos como este en <u>Tutoriales</u> y a suscribirte a nuestro canal de <u>YouTube</u>

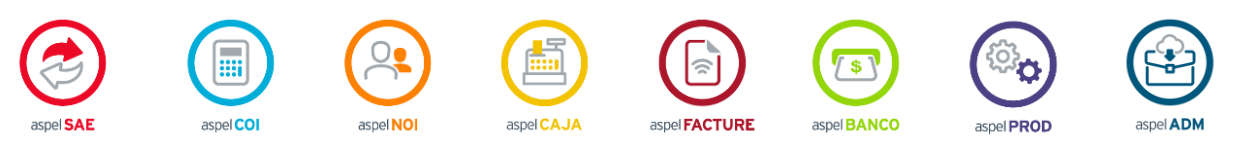

Dudas, comentarios y sugerencias sobre este documento <u>aquí</u>.